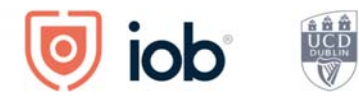

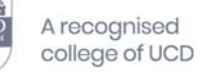

### IOB Learn User Guide

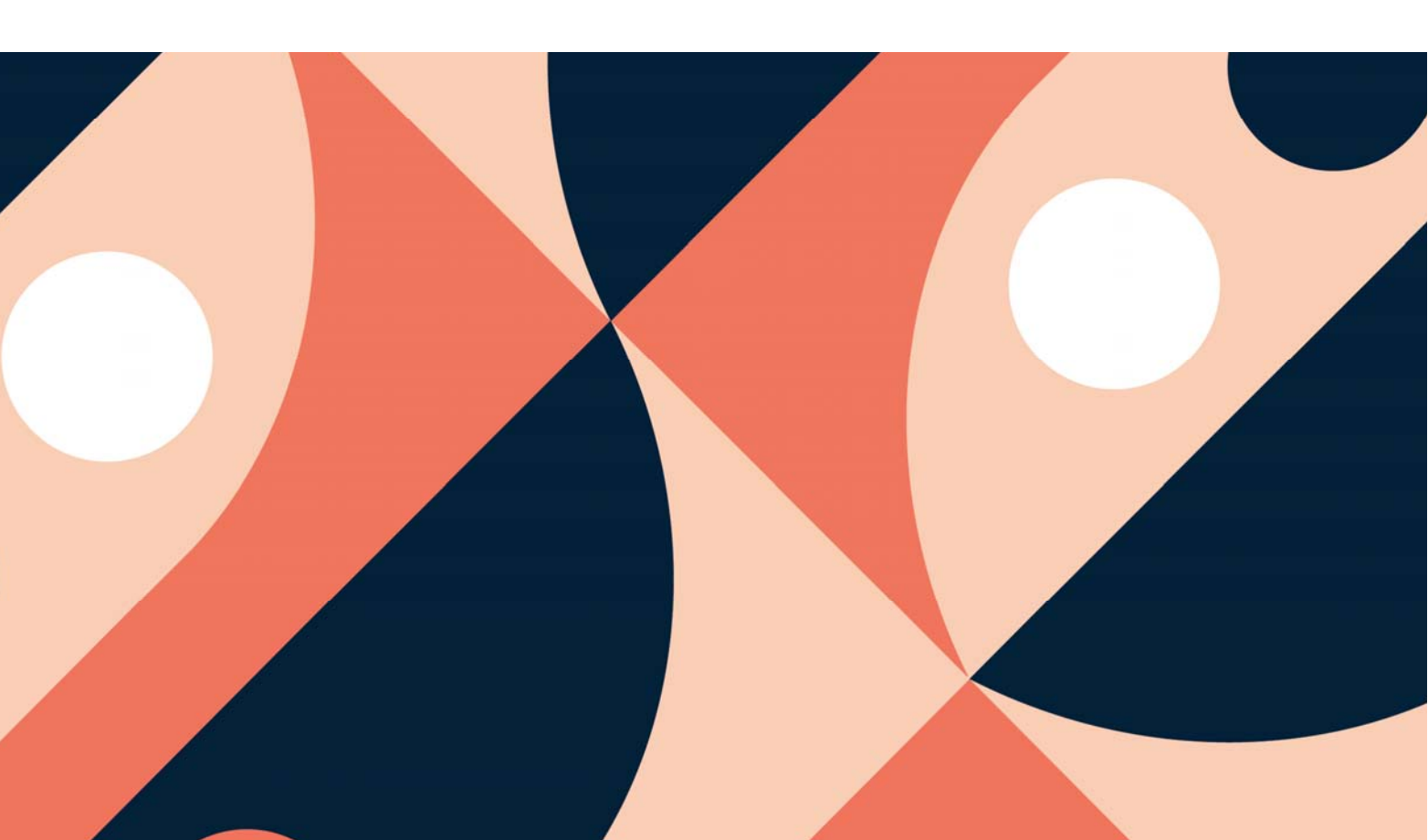

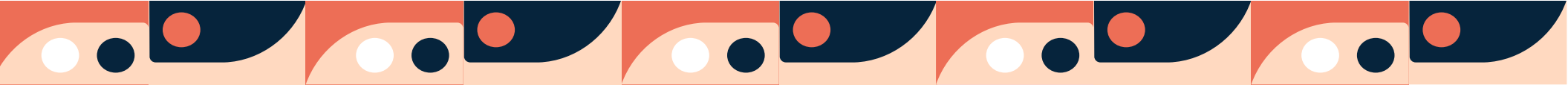

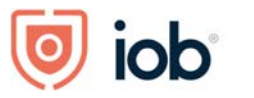

### Contents

| Logging in, onboarding and homepage                                                      | 1  |
|------------------------------------------------------------------------------------------|----|
| Student supports - accessing module material for your registered programme and module(s) | 6  |
| CPD/designation resources                                                                | 10 |
| Accessing micro learning                                                                 | 12 |
| Shopping cart – access through IOB Learn                                                 | 13 |
| Viewing and updating your details                                                        |    |
| Bookmarking                                                                              | 24 |

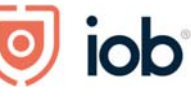

#### Logging in, onboarding and homepage

#### Logging in and onboarding

How you access IOB Learn on desktop remains the same – on our website <u>www.iob.ie</u> click on Log in (top right-hand corner), enter your email or membership number and password and click on Log in

When logging into IOB Learn for the **first time** you will need to go through the onboarding process once you are logged in as follows:

- Your First Name and Last Name will be prepopulated and you will need to accept the *Privacy Policy* and *Terms of Service* for use
- Click on Next step

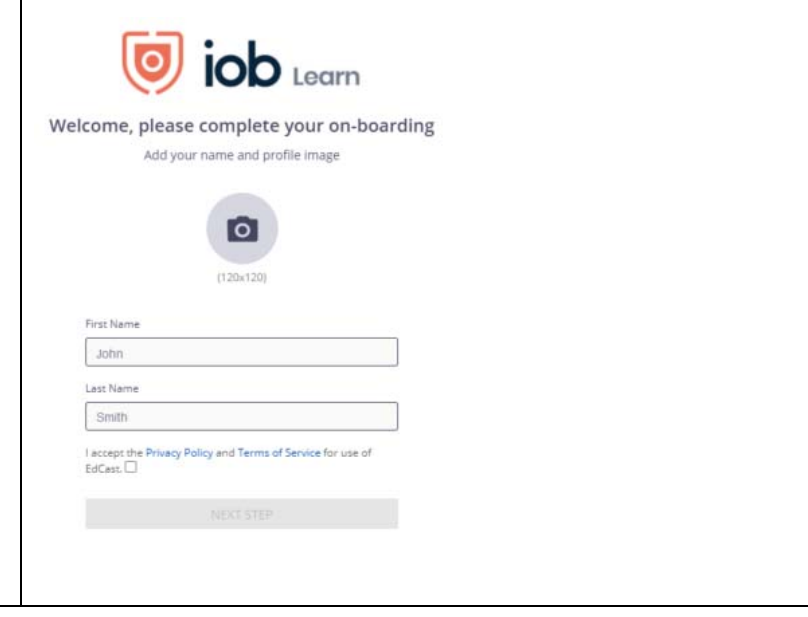

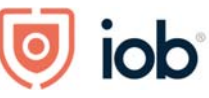

- At the next stage you will be asked to Add your Learning Goals or areas you are interested in
- You can select any of the suggested learning goals if they are of interest to you or type them in. You can add up to 3 goals.
- You will need to select **at least one** learning goal before you can proceed
- If you wish to remove one of the selected one you just hover the mouse over the selected one and click on the x
- When happy with the goal(s) selected click *Next Step*

| Investment Management                | Digital whatypes      | The second design of the second second s | (2)                   |         |  |
|--------------------------------------|-----------------------|----------------------------------------------------------------------------------------------------|-----------------------|---------|--|
|                                      |                       |                                                                                                    |                       |         |  |
| What are you interested in learning? |                       |                                                                                                    |                       |         |  |
| Start typing here                    | •                     |                                                                                                    |                       |         |  |
| luggested Learning Goals             |                       |                                                                                                    |                       |         |  |
| Retail Banking 🕀                     | Investment Management | Pinancial Auditing                                                                                                    | (Risk Analysis        | $\odot$ |  |
| Credit Analysis 🕀                    | Digital Analytics     | Data Analytics                                                                                                    | (Fund Administration  |         |  |
| Compliance (+                        | Governance            | Pinancial Planning                                                                                                    | Executive Development | •       |  |
| Digital Transformation               | Credit Management     | )                                                                                                    |                       |         |  |
|                                      |                       |                                                                                                    |                       |         |  |
|                                      | BACK                  | NEXT STEP                                                                                                    |                       |         |  |

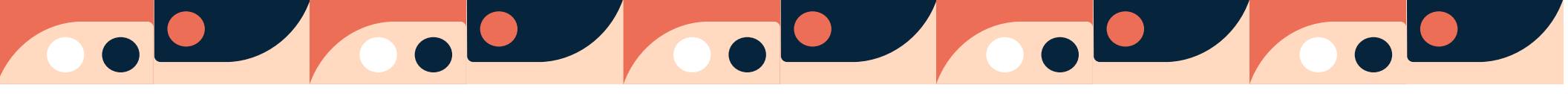

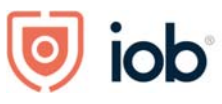

| <ul> <li>Next and final step will ask you to add your<br/>Skills.</li> <li>Type some skills and click on <i>Next</i> or you can<br/><u>skip</u> this step if you wish</li> </ul> | Tell others what you are good at. This v<br>What an<br>Start                                                                                                    | The two provided as a second second s | Subject Matter Expert'                                                                                                    |
|----------------------------------------------------------------------------------------------------|----------------------------------------------------------------------------------------------------|----------------------------------------------------------------------------------------------------|----------------------------------------------------------------------------------------------------|
| You will then be brought to the home page of<br>IOB Learn                                                                                                    | With End of the content         HOME DISCOVER GROUPS         HOME DISCOVER GROUPS         Junit Sense         And Learning Plan         Your learning plan is empty, assigned content         My Learning blan is empty, assigned content         Mapplication closing date for level 8<br>groups runners for Spring<br>trimester (Feb - May 2021) is 20<br>january. | Search Q                                                                                                    | Image: Address of the second second secon |

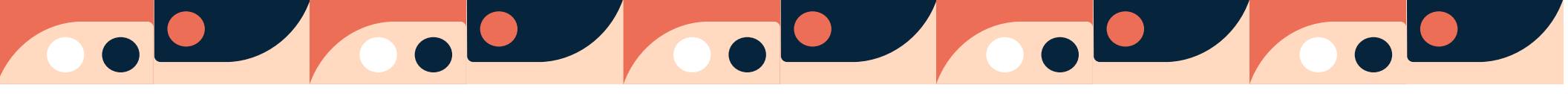

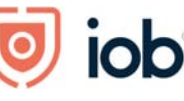

12 ......

۲ 800 800 800

2 Likes

#### Homepage Let's explore the homepage and what you can find here When you log in you will be bought to the homepage. ed o iob Learn HOME DISCOVER GROUPS FEATURED RECOMMENDED MEMBER RESOURCES Here you will find Featured, Recommended and Member Resources. You will also see two further tabs beside Home -Discover and Groups which are explained in detail My Learning Plan later on in the guide. Your learning plan is empty, assigned conten will show here. UAT Conducting Financial Crime Professional Certificate in Lending to IOB Culture and Leadership Sess Professionals, Self- Employed ... Investigation Dublin Episode Five: Jane Howard Application closing date for level 8 & 9 programmes for Spring trimester (Feb - May 2021) is 29 ÷. 2 Likes è è Featured is content, programmes, or events that IOB will highlight to members. You will find a welcome to IOB Learn, IOB Learn User Guide and FAQs here too. Recommended will show you content curated for you, based on interests that you have selected, the first time that you logged in.

To amend or view the learning goals/area of interest and skills please see Viewing and updating my details, learning goals/areas of interest and skills section.

Recommendations are personalised to each member and will add to your continuous learning.

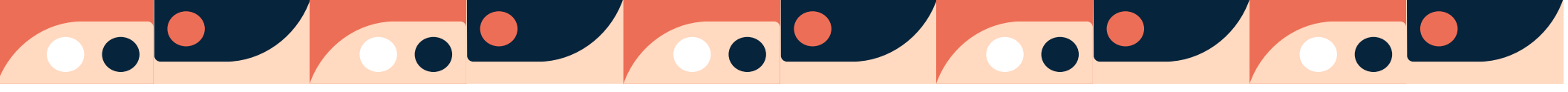

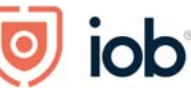

In *Member resources* you can access administrative tools such as your CPD resources (if you are an active designate), correspondence, your details, the shopping cart and student information.

Discover will contain:

- 1. Programme Areas containing information on our qualifications
- 2. Our new micro learning content this comprises videos, articles and podcasts created or sourced by IOB
- 3. Trending content based on the interests you've chosen at the sign up stage and this will contain content from open source sites

*Groups* is a learning community to which you are assigned and into which access to certain of your learning (modules, short course) will be placed.

## 

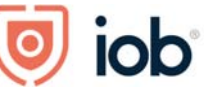

A recognised college of UCD

#### Student supports - accessing module material for your registered programme and module(s)

#### There are two ways to access the content for the programme that you are registered to:

First way is as follows:

- Under *My Learning Plan* on the left-hand side of the screen, you will see all your modules listed.
- Click on the module you wish to access.

| OME DISCOVER GROUPS                                                 | FEATURED RECOMMENDED MEMB                              | ER RESOURCES                                                            |
|---------------------------------------------------------------------|--------------------------------------------------------|-------------------------------------------------------------------------|
| John Smith                                                          |                                                        |                                                                         |
| / Learning Plan<br>Ital Banking Revoluti<br>A - Loans (01-MAR-21)   | UAT Conducting Financial Crime<br>Investigation Dublin | Professional Certificate in Lending to<br>Professionals, Self- Employed |
|                                                                     | Event                                                  | Article                                                                 |
| 9 programmes for Spring<br>imester (Feb - May 2021) is 29<br>nuary. | <u>එ</u>                                               | d) 2 Likes                                                              |
|                                                                     |                                                        | E                                                                       |

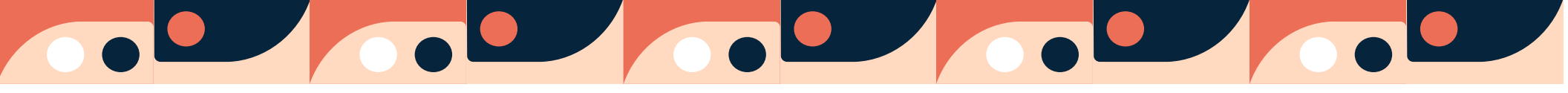

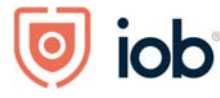

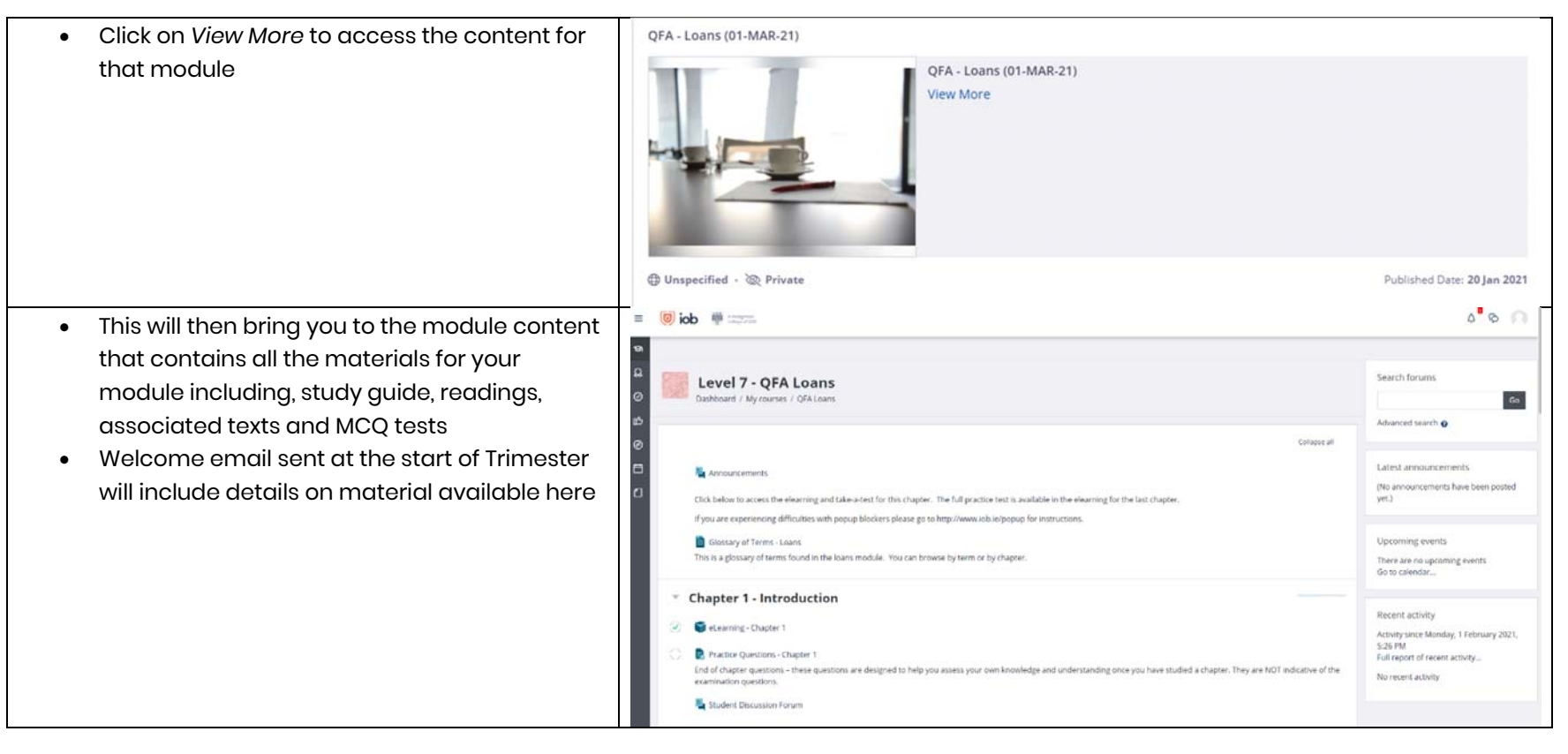

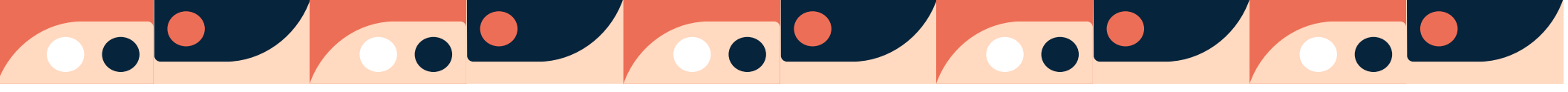

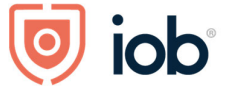

| Second way is as follows:                                                         | ed 🧕                                                                                                    |                                                                                                    |                                                                                 |        |                                                                                                    |                                                                                                    |
|-----------------------------------------------------------------------------------|----------------------------------------------------------------------------------------------------|----------------------------------------------------------------------------------------------------|---------------------------------------------------------------------------------|--------|----------------------------------------------------------------------------------------------------|----------------------------------------------------------------------------------------------------|
| Click Groups                                                                      | HOME DISCOV                                                                                                    | /ER GROUPS                                                                                              | FEATURED RECOR                                                                  | MMEND  | ED MEMBER RESOURCES                                                                                                    | Sea                                                                                                    |
| • Here you will see all the modules and short courses that you are registered for | My Learning<br>Your learning plan<br>Color isob<br>HOME DISCOVER GROUPS<br>Groups Iam a leader of<br>Groups Iam a member of<br>Groups Iam a member of<br>My pending requests<br>All groups | John Smith Plan tis empty, assigned content  QFA - Regulation (08-MAY-21) module,22273 MEMBERS 19  Love | Enployer: No Bank Name         Group created from workflow         MEMBERS 5152 | Search | المالية         المالية         المالية      المالية         المالية         المالية         المالية         المالية         المالية         المالية         المالية         المالية         المالية         المالية         المالية <t< td=""><td>TUTCH CONTRACTOR OF CONTRACTOR OF CONTRACTOR OF CONTRACTOR CONTRACTOR CO</td></t<> | TUTCH CONTRACTOR OF CONTRACTOR OF CONTRACTOR OF CONTRACTOR CONTRACTOR CO |

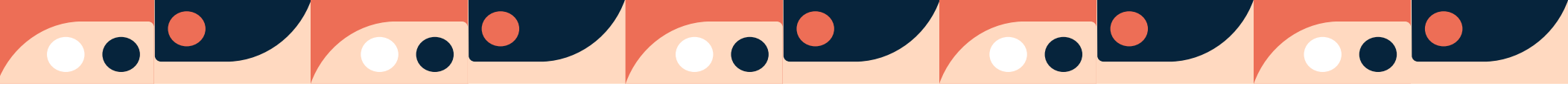

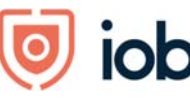

UCD

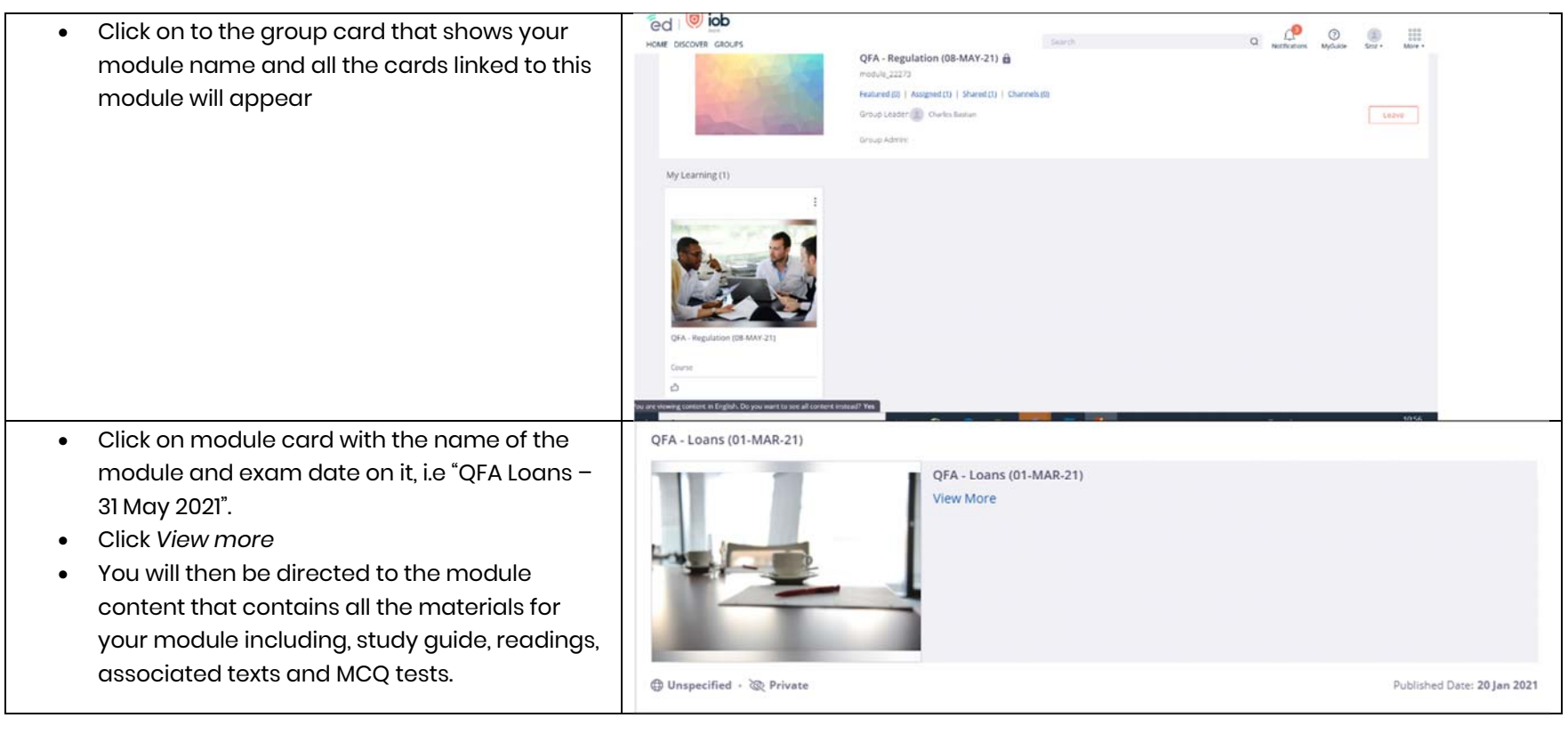

### 

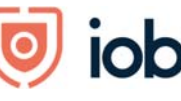

A recognised college of UCD

#### CPD/designation resources

If you wish to access your CPD resources:

- Click on Member resources
- Click View my CPD card
- Click View more and you will be reditected to your CPD overview

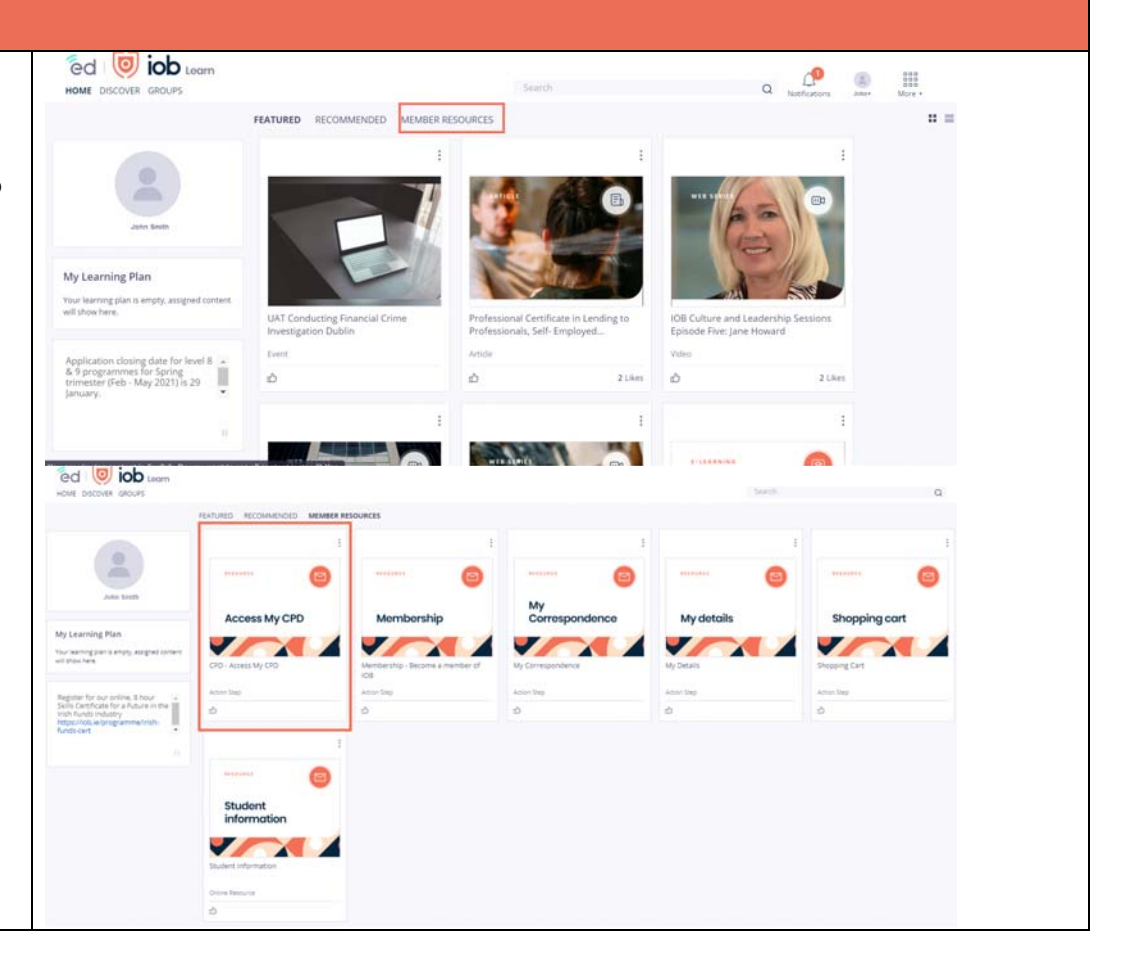

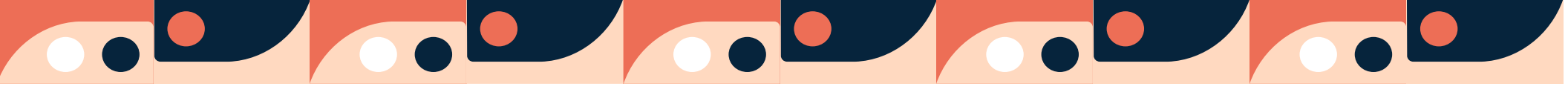

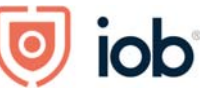

â â â UCD

Click Go beside the designation that you wish CPD ٠ to access. From here you can view your CPD record, • record CPD hours request CPD accreditation Overview: CPD for external events, download CPD documents 0 of 15 CPD hours OFA 0 of 15 CPD hours LCOI iob 0 Completion date: 31st Dec 2021 Annual return date: 31st Jan 2022 MEMBER Nº 332 days to complete your CPD hours 363 days to return your CPD hours Category: Licentiate 🧻 THE BER SHIP COD TO TO TO TO TO CPD: QFA My eCPD Consumer Credit My hours < 2021 > Annual Return rearry lots for arrival adjuncts & Russiany Bill Life MCC . C Pensione

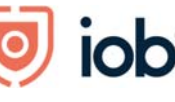

#### Accessing micro learning

Micro learning is a short piece of learning on a specific topic by an expert in the field. These micro learnings are short videos, podcast and articles ranging from 5 minutes to 60 minutes

- Click on Discover
- Here you will find IOB Prgrammes available on the top row of the screen and our new IOB Micro Content available on the second row
- Our micro content is arranged by topic so just click on the topic you are interested in and it will bring you to a selection of content on this topic
- Micro content comprises videos, articles and podcast that take less than an hour to complete
- As well as technical topics we have resources available for career support and wellness

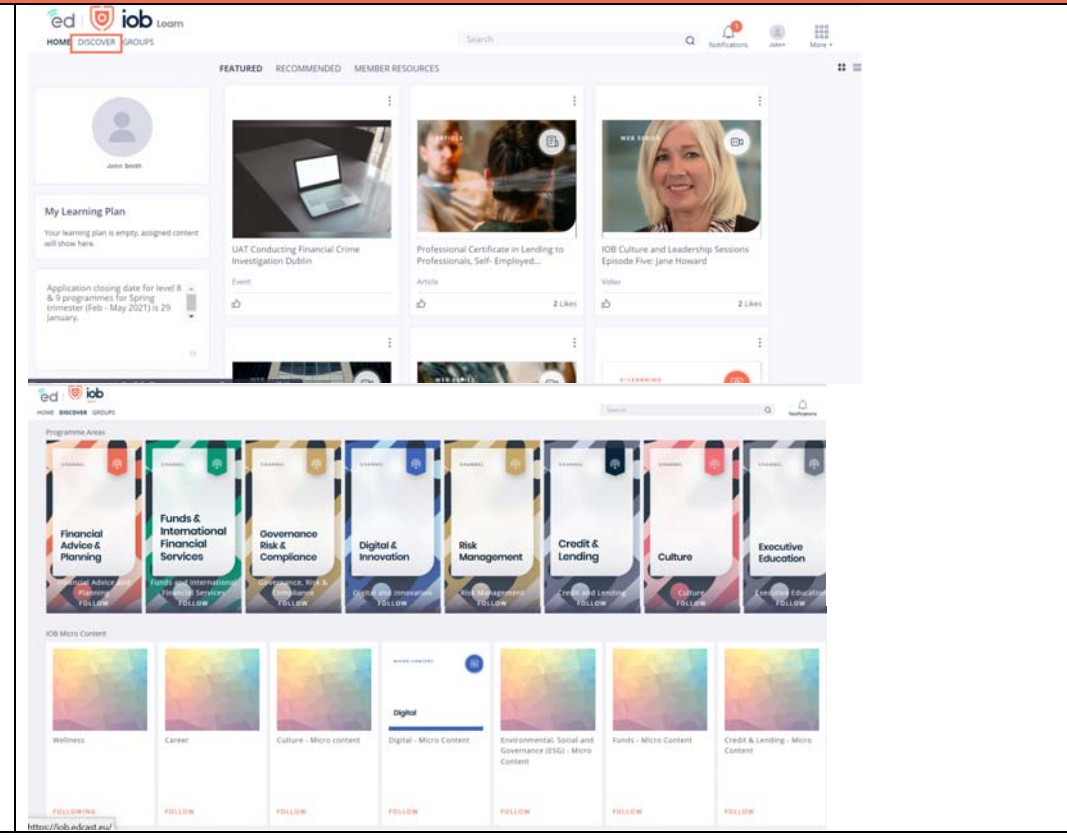

## 

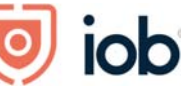

A recognised college of UCD

#### Shopping cart – access through IOB Learn

#### Programme enrolment and event registration can also be accessed directly through the website

#### **Re-registering for a module**

- Click on Member Resources
- Click Shopping Cart card

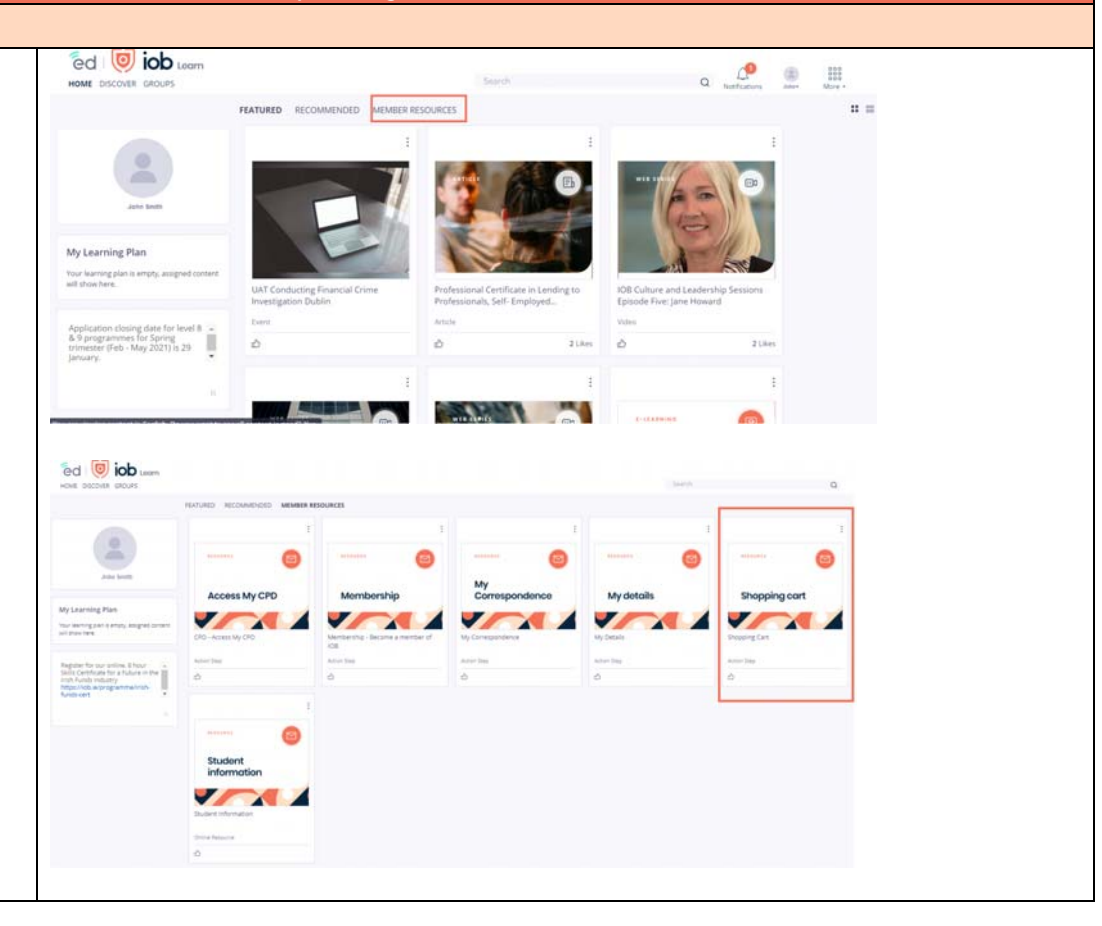

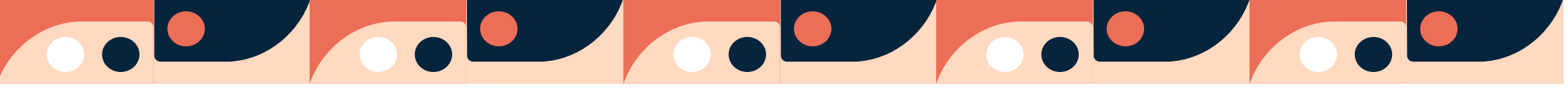

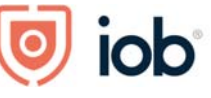

- Click View more
- You will be brought to the shopping cart where you click on the relevant card under *Available for re-registration* and follow the steps

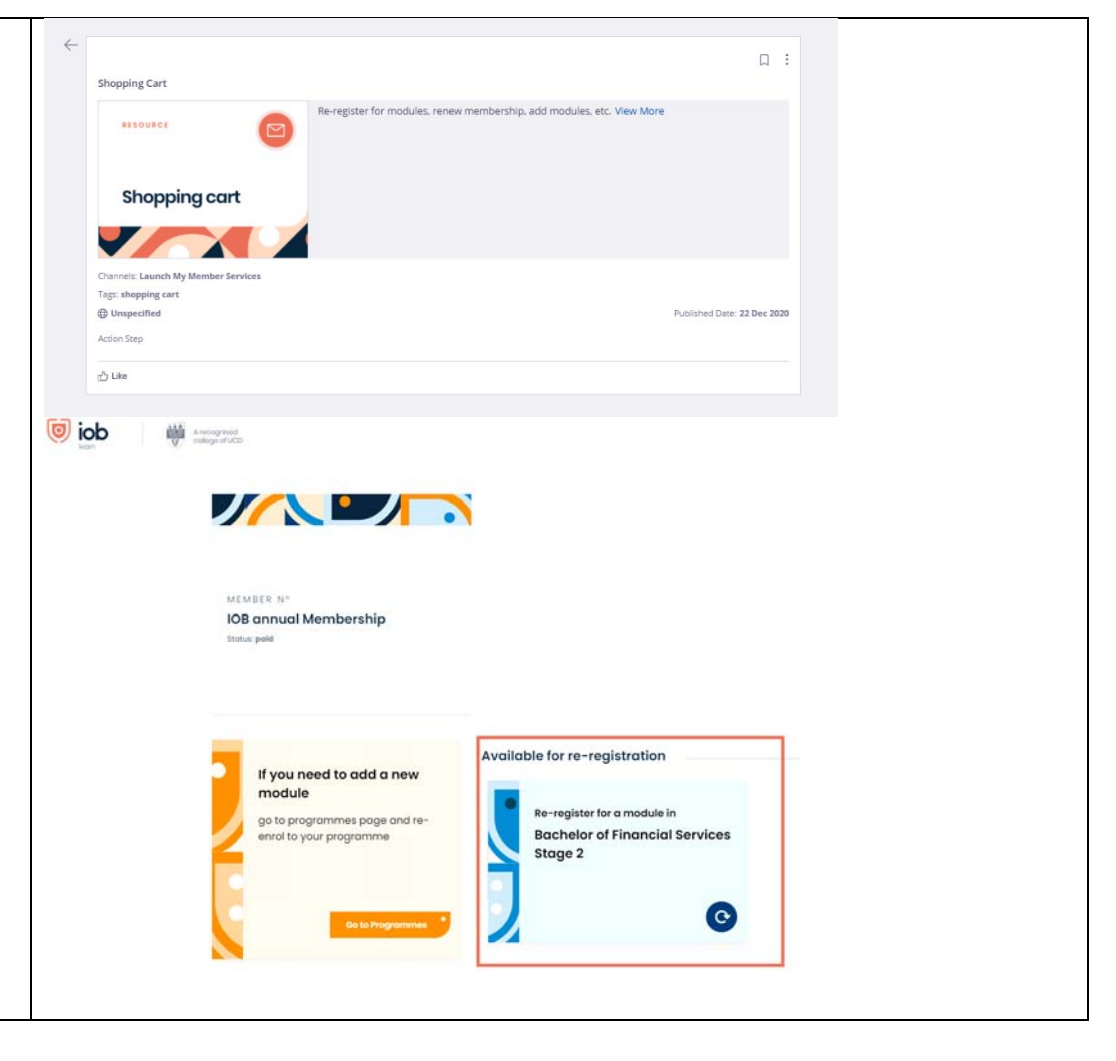

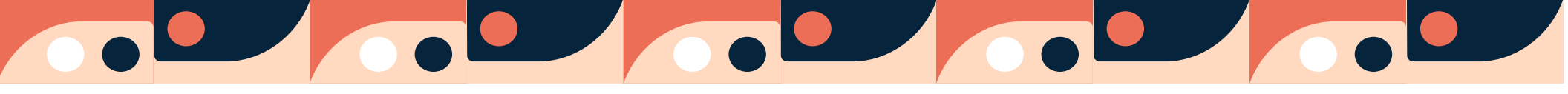

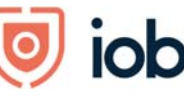

n n n UCD

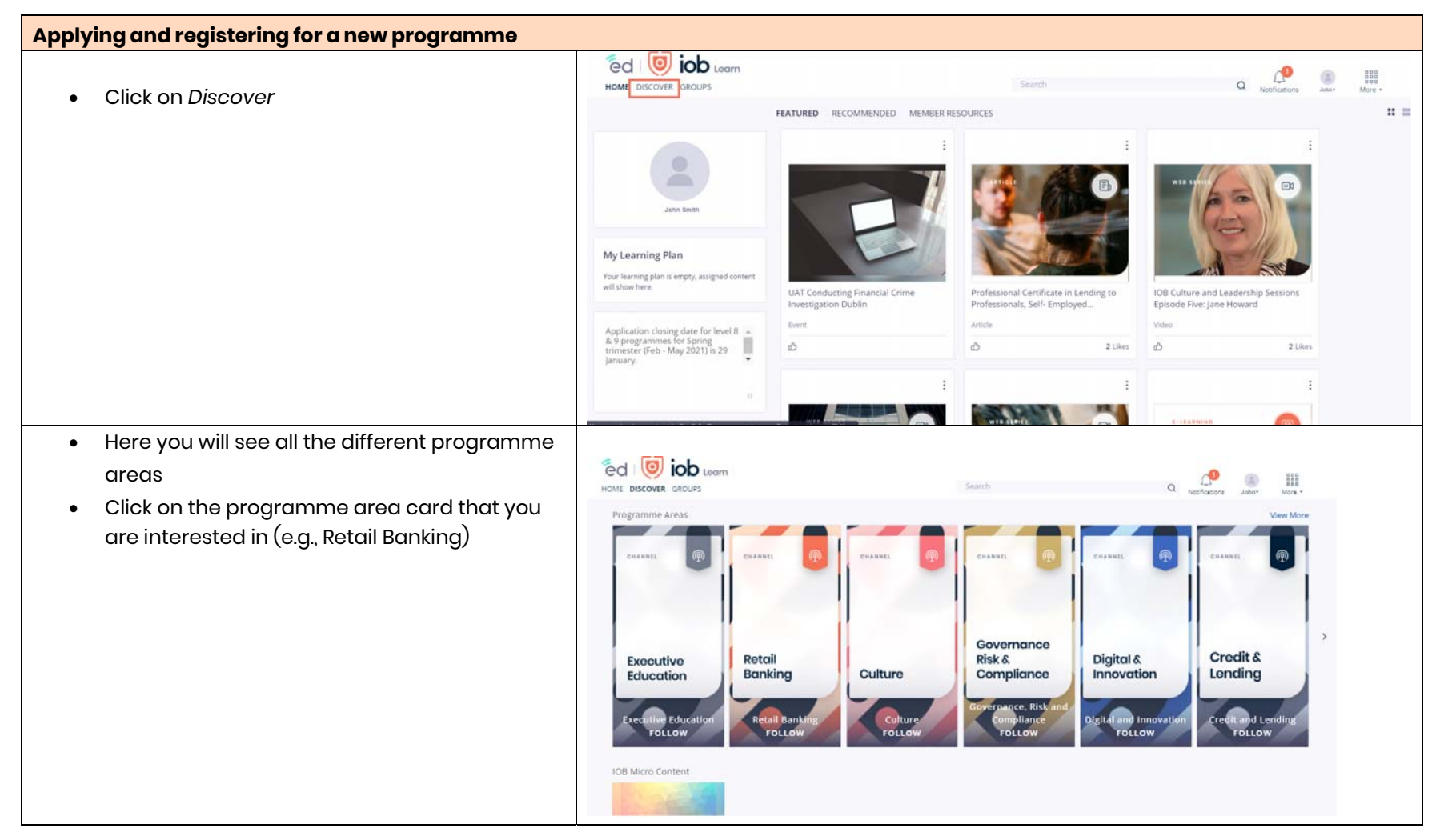

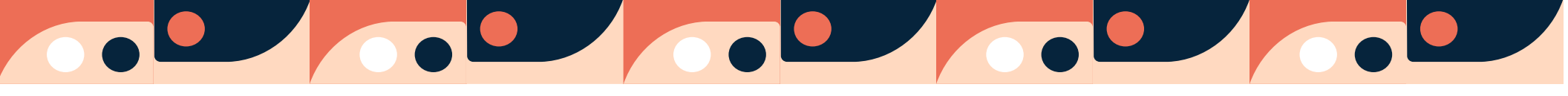

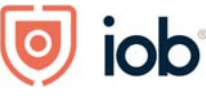

n n n UCD

- Within the Retail Banking screen, you will see the programmes that relate to this area.
  - Click on the programme card that you wish to apply for or register to e.g., Professional Diploma in Financial Services

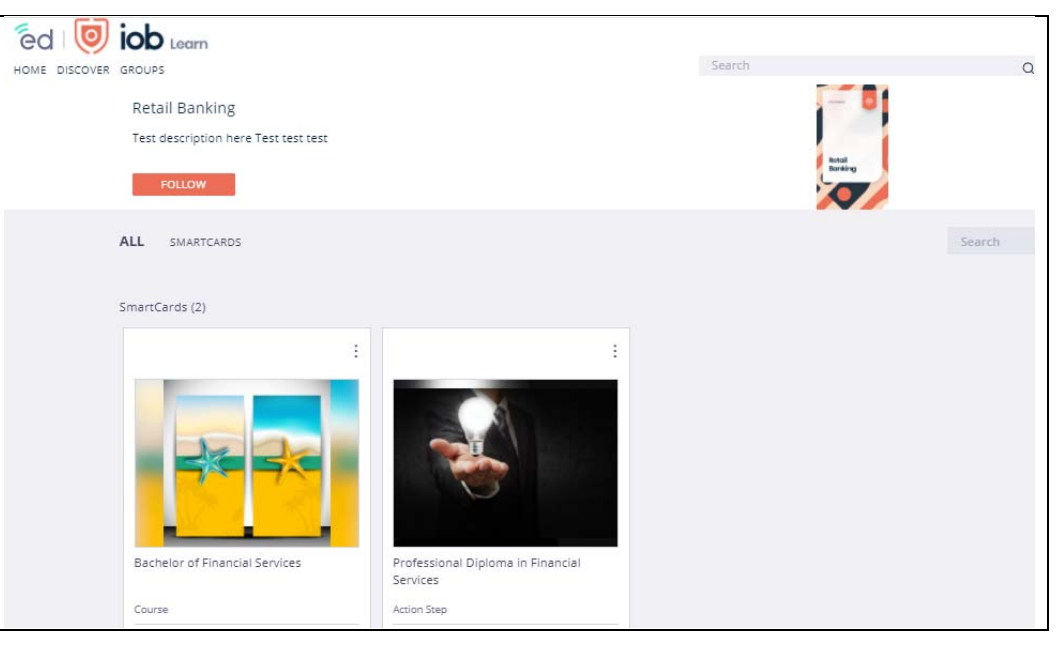

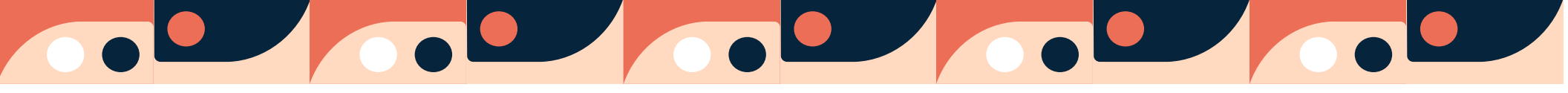

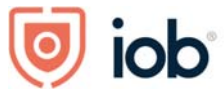

| Click View more                                 | ~                                       |                                                      |
|-------------------------------------------------|-----------------------------------------|------------------------------------------------------|
|                                                 | Professional Diploma in Financial Servi | ces ·                                                |
|                                                 |                                         | Professional Diploma in Financial Services View More |
|                                                 | Channels: Retail Banking                |                                                      |
|                                                 | ⊕ Unspecified                           | Published Date: 05 Nov 2020                          |
|                                                 | Action Step                             |                                                      |
|                                                 | n <sup>th</sup> Like                    |                                                      |
|                                                 |                                         |                                                      |
| • You will then be brought to the programme     |                                         |                                                      |
| webpage                                         | 8                                       | < Go to all programmes                               |
| Click on Apply now or Enrol now                 |                                         |                                                      |
|                                                 | Key Dates                               | Financial Services                                   |
| If there is an application process for your     | Key Dules                               | RETAIL BANKING                                       |
| Apply pow screens                               | Trimester start date                    | Express an interest Apply now                        |
|                                                 | 08 February 2021                        |                                                      |
| • For some programmes, you may be able to       | Closing date                            | Overview Details Requirements Modules                |
| register directly for your programme modules    | Examination Schedule                    |                                                      |
| and in this instance, you will see an Enrol now |                                         | Awarding body                                        |
| button                                          |                                         |                                                      |
|                                                 |                                         |                                                      |

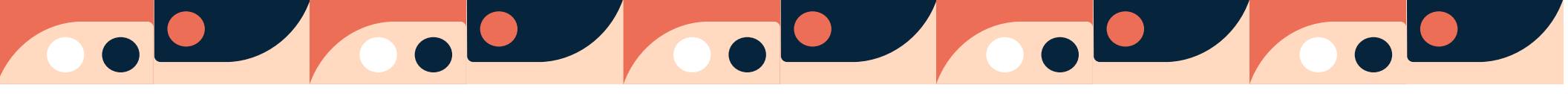

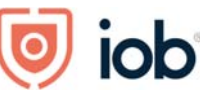

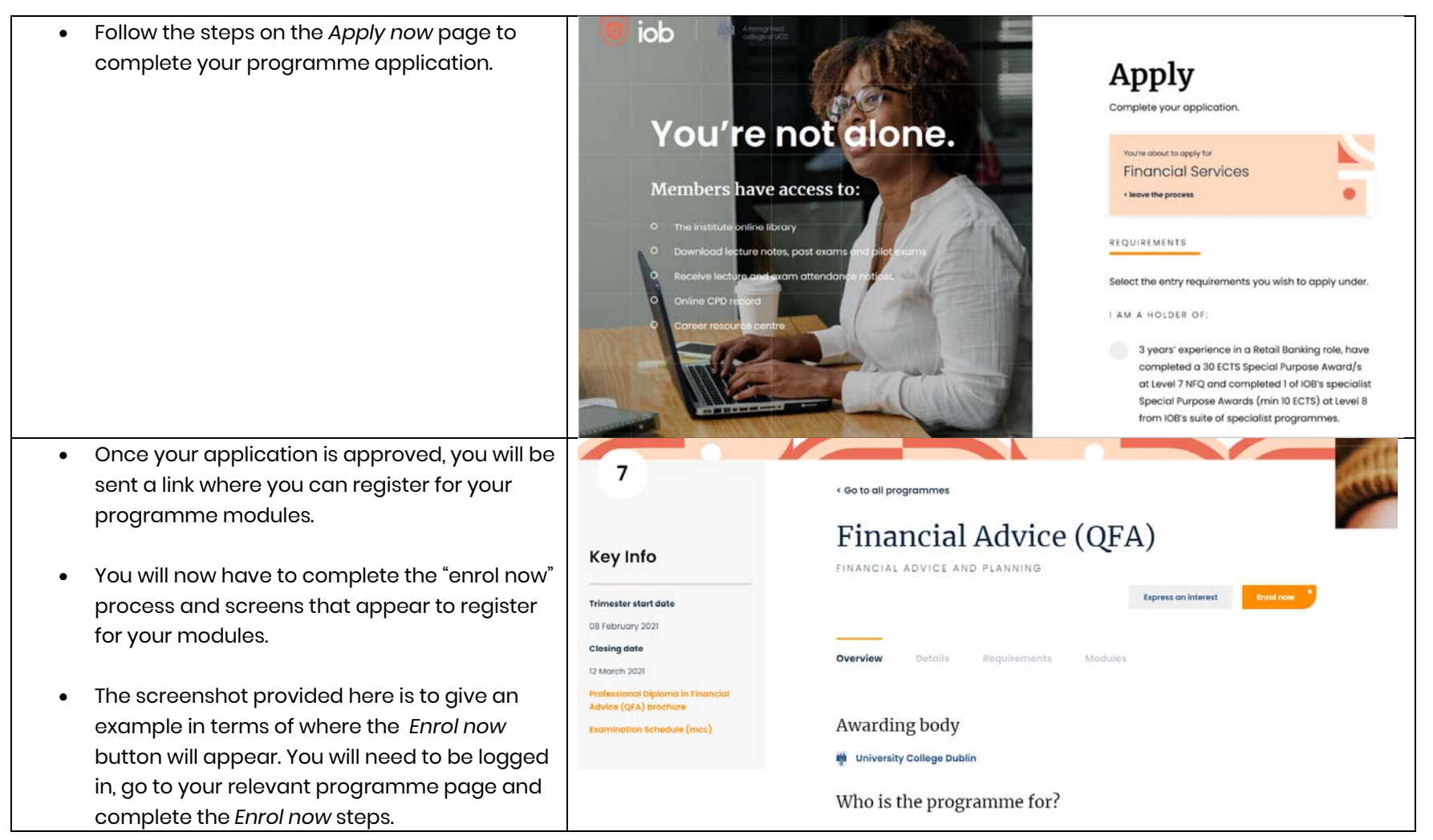

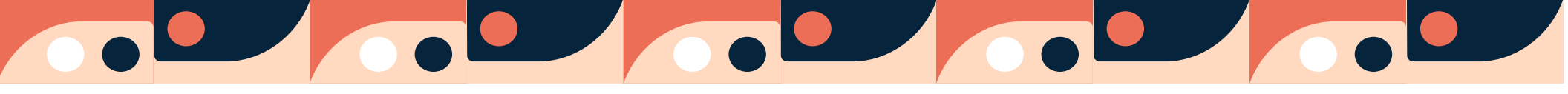

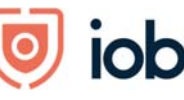

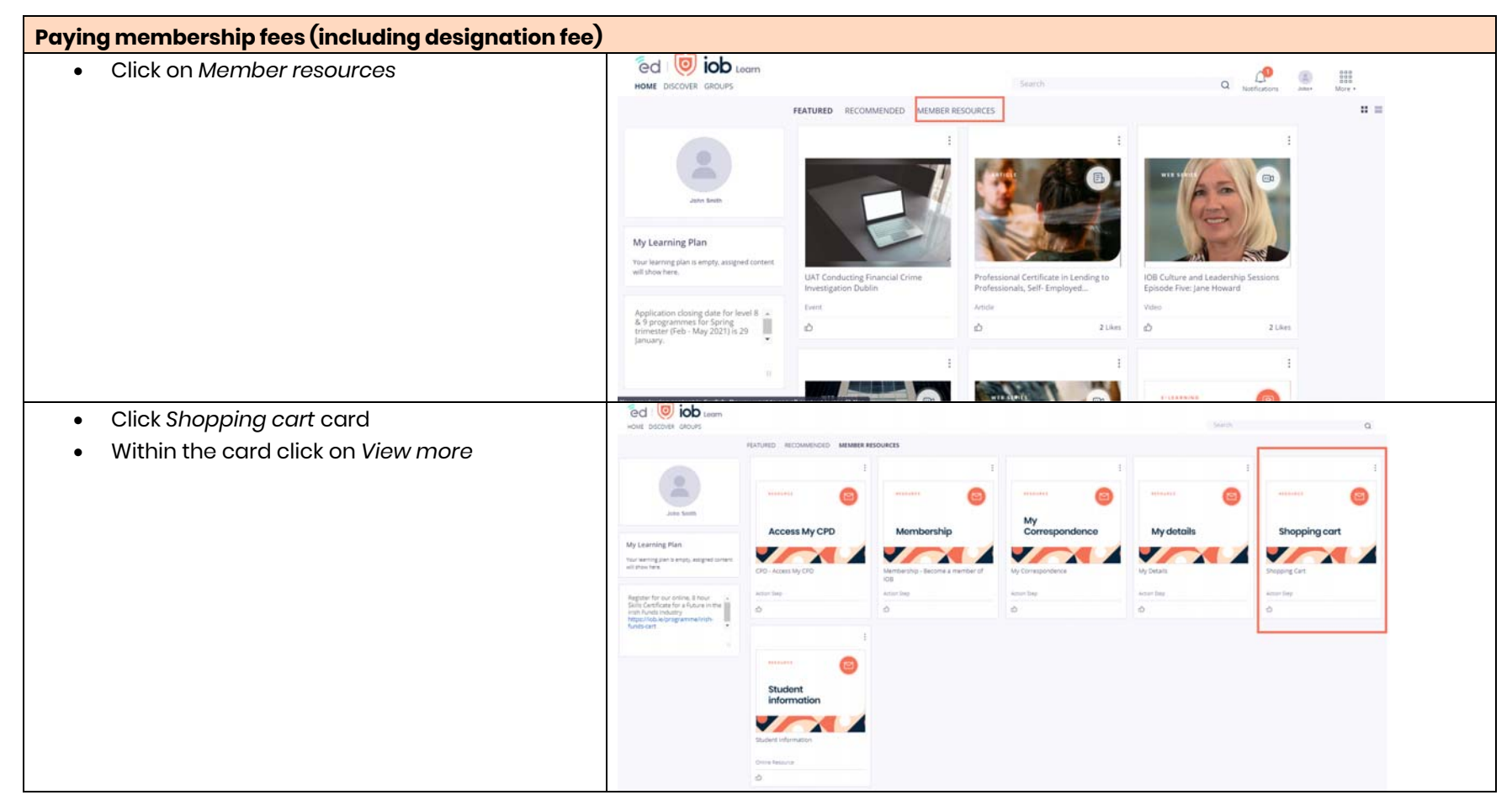

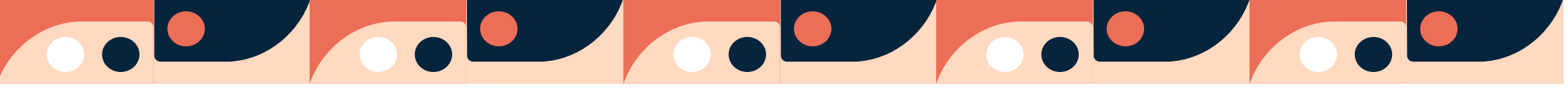

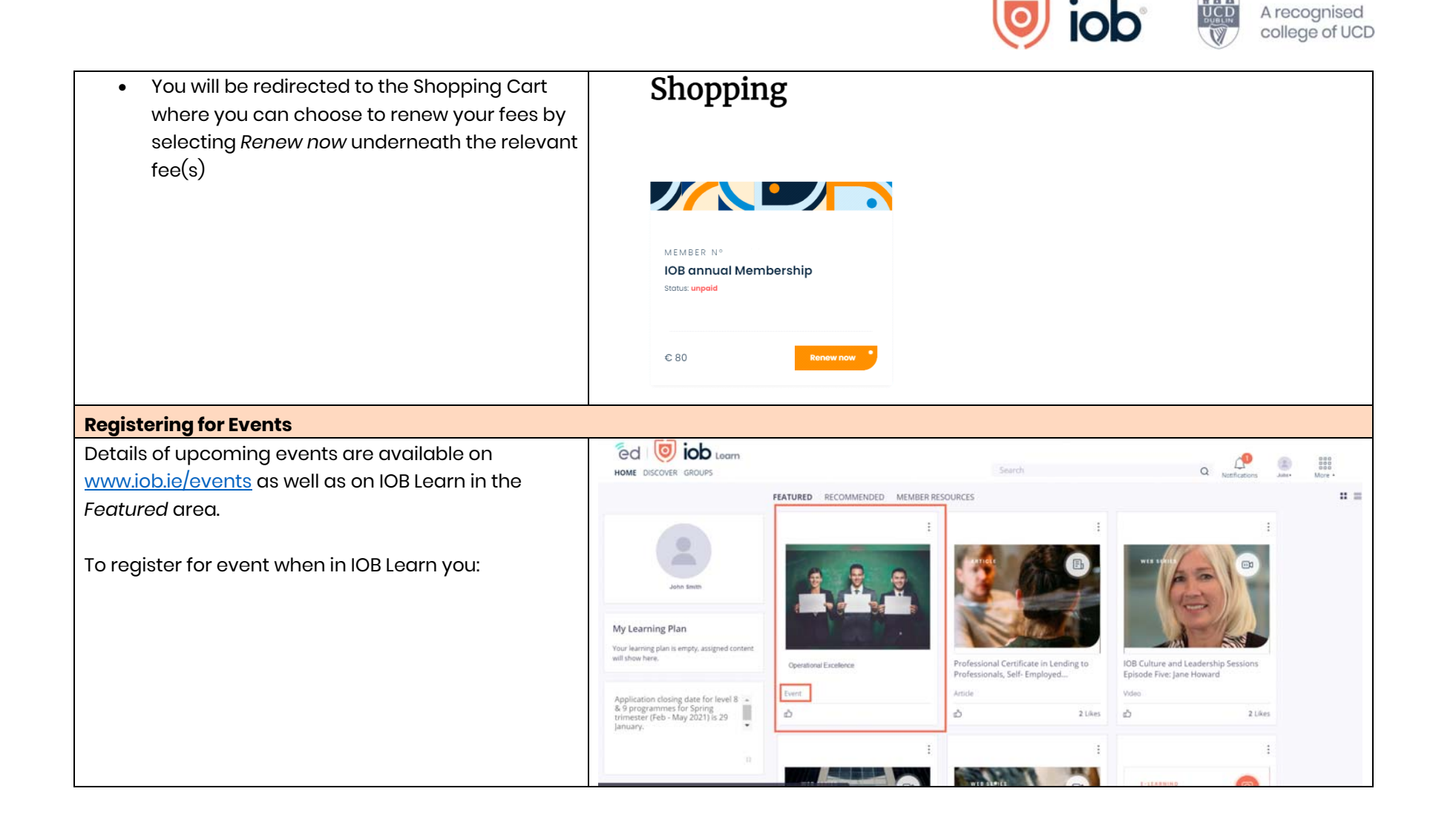

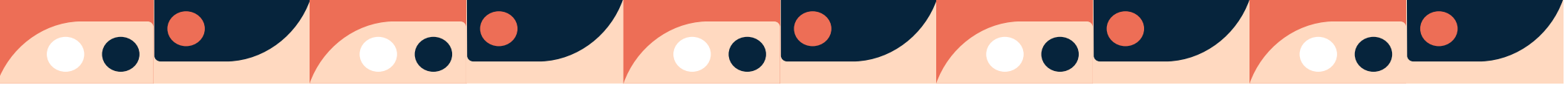

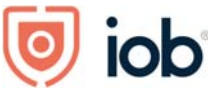

- Click the card for the event that you are interested in
- Click View more

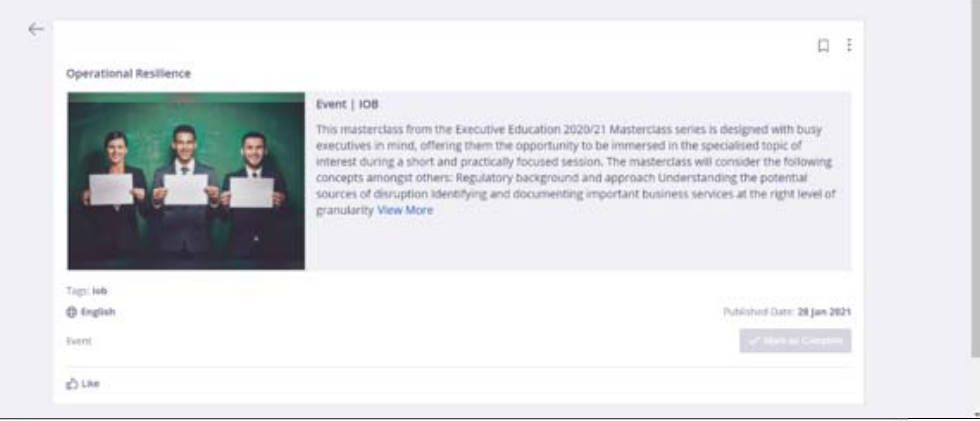

- You will be redirected to the event page on the website
- Click *Register* and follow registration steps to register for the event.

Online events are held on Zoom and details on how to join will be sent closer to the event date.

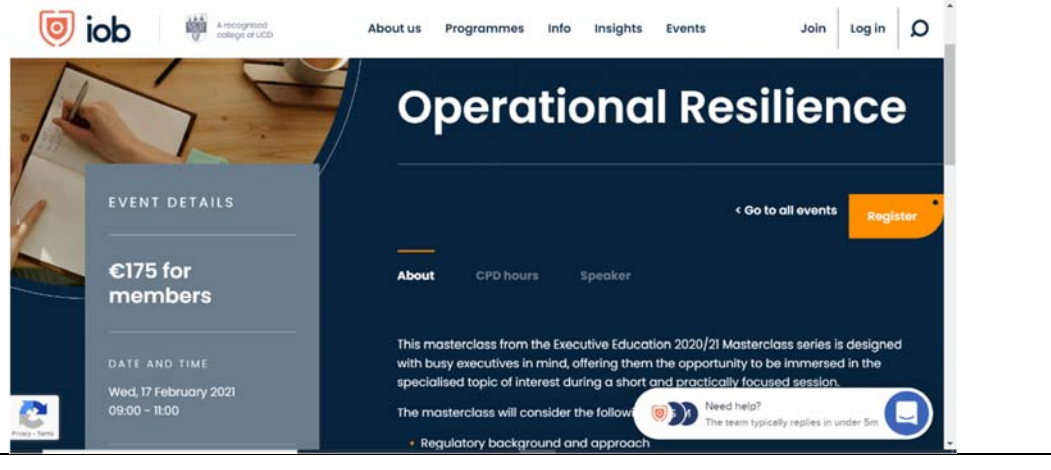

# 

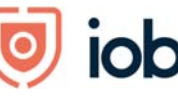

A recognised college of UCD

#### Viewing and updating your details

To change your that we hold on record for you:

- Click on Member Resources
- Click My Details card
- Click View more within the card

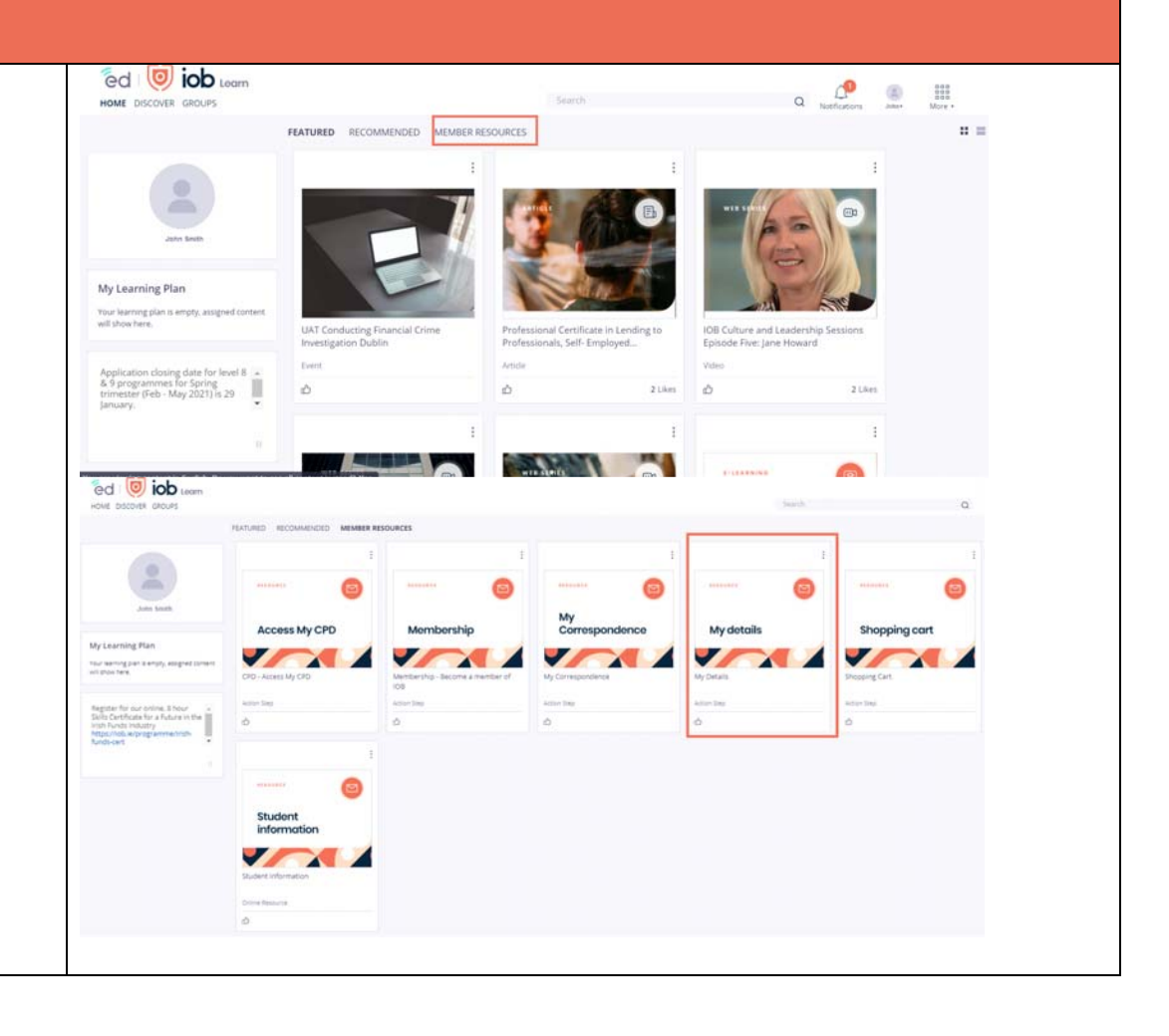

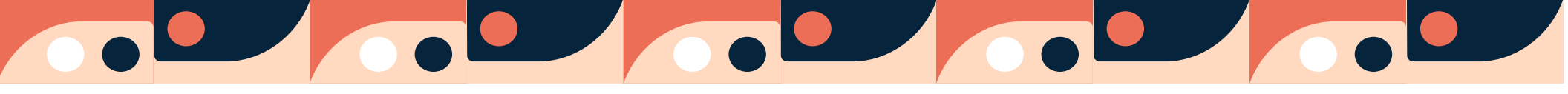

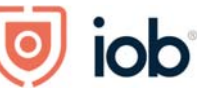

n n n UCD

- You will be redirected to the My Details page
- Edit your details and click Save

Some details like your name cannot be changed online and you need to contact us directly.

| Czdpxt Mpltnh —         |                        |                  |      |                                      | MEMBER N* 11243 |   |
|-------------------------|------------------------|------------------|------|--------------------------------------|-----------------|---|
| My Detai                | ils                    |                  |      |                                      | Close *         |   |
| Moin Centest            | Addresses              | Paymethoda       |      |                                      |                 |   |
| PERSONAL DETAILS        | Rail Norma<br>Catcipat |                  |      | ACCOUNT<br>R243gnoemail.lab.le       |                 |   |
| und Service<br>Mephtods |                        |                  |      | Do you want to reset your presswerts | Result educated |   |
| Dote of Birth           |                        | adaratin<br>2001 | 1075 | no 104 mericin canal Ann Mgangan.    |                 |   |
| WORE DETAILS            |                        |                  | ×    |                                      |                 |   |
| I om currently employed |                        |                  | •    |                                      |                 | • |
| <br>Credit Union        |                        |                  | ×    |                                      |                 | U |

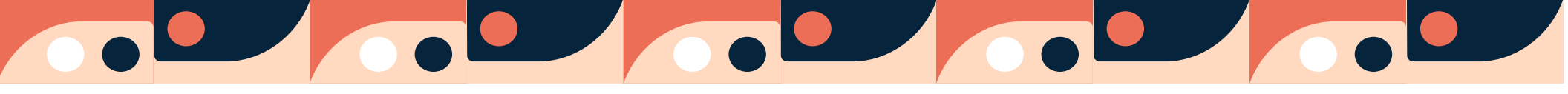

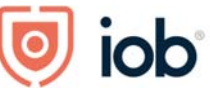

### Bookmarking

| You can bookmark content and sections of IOB Learn.<br>To do so you will need to click on the content or area<br>card for example CPD under Member Resource and |   | CPD - Access My CPD                                                                        |  |  |  |  |
|----------------------------------------------------------------------------------------------------|---|--------------------------------------------------------------------------------------------|--|--|--|--|
| click on the bookmark                                                                                                    |   | Check CPD hours, record a CPD event, make an annual return, renew CPD membership View More |  |  |  |  |
|                                                                                                    |   | Access My CPD                                                                              |  |  |  |  |
|                                                                                                    |   |                                                                                            |  |  |  |  |
|                                                                                                    |   | Channels: Launch My Member Services Tags: cpd                                              |  |  |  |  |
|                                                                                                    |   | Action Step                                                                                |  |  |  |  |
|                                                                                                    |   | மீ Like                                                                                    |  |  |  |  |
| To easily access the bookmarked items you click on<br>More icon and select Bookmarks                                                                            | Q | Notifications John + More +                                                                |  |  |  |  |
|                                                                                                    |   | Groups Channels Bookmarks                                                                  |  |  |  |  |
|                                                                                                    | e | © ®<br>₫-©<br>Skills Directory                                                             |  |  |  |  |
|                                                                                                    | 9 | select a Language English 🔻                                                                |  |  |  |  |

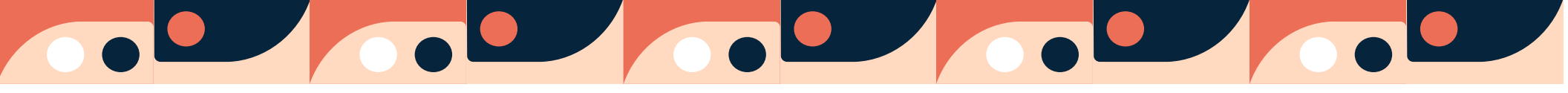

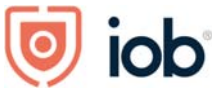

All your bookmarks will then appear together on one page

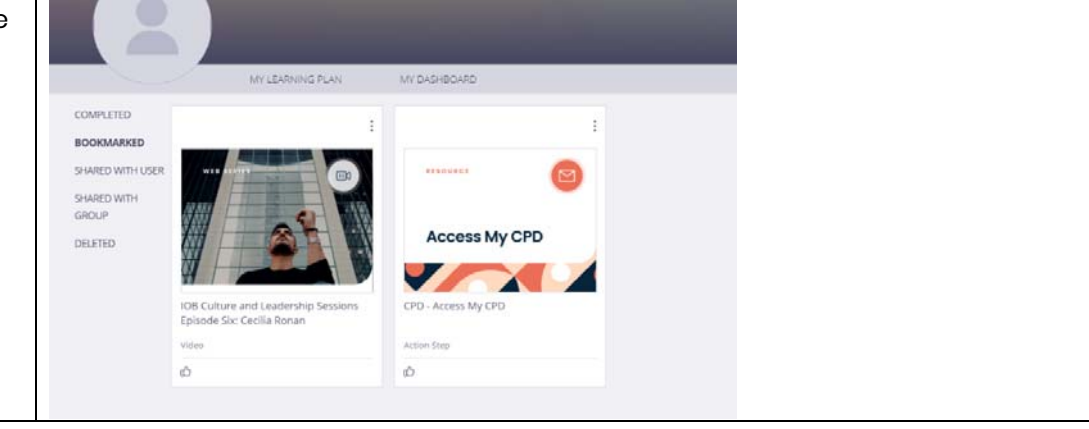